## Using Microsoft Teams to communicate with your teachers

1. Once you have logged in, select teams:

| Microsoft Offic | e Home      | × +     |          |        |       |            |         |            |             |      |               | -   | ٥   | × |
|-----------------|-------------|---------|----------|--------|-------|------------|---------|------------|-------------|------|---------------|-----|-----|---|
| ← → C           | office.com/ | ?auth=2 |          |        |       |            |         |            |             |      |               | ÷ 1 | * 6 | • |
| Office 36       | 5           |         |          | O Sear | rch   |            |         |            |             |      | Q             |     | ?   | Р |
| G               | iood mo     | rning   |          |        |       |            |         |            |             |      |               |     |     | Î |
|                 | +           |         | •        | W      | x     |            | N       | •          | <b>G</b> ji | s    | $\rightarrow$ |     |     |   |
|                 | Start new   | Outlook | OneDrive | Word   | Excel | PowerPoint | OneNote | SharePoint | Teams       | Sway | All apps      |     |     |   |
|                 |             |         |          |        |       |            |         |            |             |      |               |     |     | _ |

2. Based on the timetable you should go to the team e.g. If you are in Y7 have English at 9.30, click on English

3. Once in the team, this window will appear:

| < All teams | VI General Posts Files | Jass Notebook                                                                                |
|-------------|------------------------|----------------------------------------------------------------------------------------------|
| YT          |                        | Try @mentioning the class name or student names to start a conversation.                     |
| Y7 Test     |                        | 2 🛃 📥 🔬                                                                                      |
| General     |                        |                                                                                              |
| Service of  |                        |                                                                                              |
|             |                        |                                                                                              |
|             | g                      | Vichi Mann has added Pupil1 to the team.                                                     |
|             | VM                     | Vicki Mann 11:11 AM                                                                          |
|             |                        | Welcome to Year 7 English                                                                    |
|             |                        | Clinic expectations<br>1. Be polite<br>2. Ask appropriate questions about the work on Doddle |
|             | VM                     | Vick Mann 11:11 AM<br>Good Morning, any questions today?                                     |
|             |                        | ب Reply                                                                                      |
|             |                        | Start a new contentation Type @ to meetion someone                                           |

4. If you have a question, remember to be **clear and polite**, and add the conversation at the bottom of the screen and press send:

| The man from the second                                                                    |         |  |
|--------------------------------------------------------------------------------------------|---------|--|
| Welcome to Year 7 I                                                                        | English |  |
| Clinic expectations<br>1. Be polite<br>2. Ask appropriate questions about the work on Dode | de      |  |
| Vicki Mann 11:11 AM<br>Good Morning, any questions today?                                  |         |  |
|                                                                                            |         |  |
| ← Reply                                                                                    |         |  |

Send

5. Once the clinic has ended, your teacher will let you know that it is over and **any** comments after that will not be answered until next time.

| ΥT | General | Posts | Files | Class Notebook                                                                         |
|----|---------|-------|-------|----------------------------------------------------------------------------------------|
|    |         |       |       |                                                                                        |
|    |         |       |       | Clinic expectations 1. Be polite 2. Ask appropriate questions about the work on Doddle |
|    |         |       | VM    | Vicki Mann 11:11 AM<br>Good Morning, any questions today?                              |
|    |         |       |       | ← Reply                                                                                |
|    |         |       | 889   | Vicki Mann changed team description.                                                   |
|    |         |       | Р     | Pupil 11:17 AM<br>There is a lot of work on Doddle do I do all of it?                  |
|    |         |       |       | Vicki Mann 11:17 AM<br>No just do what you can?                                        |
|    |         |       |       | < ← Reply                                                                              |
|    |         |       | VM    | Vicki Mann 11:18 AM                                                                    |
|    |         |       |       | End of Clinic session                                                                  |
|    |         |       |       | Friday 24th April 2020<br>See you next time                                            |

## 6. Important things to remember:

- If you have a major question after your clinic time, you can email <u>info@wilnecotehighschool.org</u>, remember to add who it is for and it will be sent to your teacher
- **DO NOT USE** personal email addresses to email info@, you will not be replied to
- ALWAYS use your school email account to communicate with teachers
- Read the ICT acceptable use policy on the school website